# 自学考试网上报名操作指南

目 录

| —,       | 如何注册报名信息、登录账号2    |
|----------|-------------------|
| <u> </u> | 绑定微信公众号5          |
| 三、       | 上传考生本人照片、身份证照片步骤5 |
| 四、       | 网上报考课程6           |
| 五、       | 照片与报考信息审核8        |
| 六、       | 网上支付9             |

自学考试实行网上报名、网上缴费、网上打印准考证, 具体操作流程如下:

一、考生登录"河南省高等教育自学考试考生服务平台 (zkwb.haeea.cn),进行报名,首次报名考生先注册后报 考。

1. 首次报名考生,进入网站后点击新考生报名按钮,注 册个人基本信息。

**购到河南省教育考试院** ➢河南省高等教育自学考试考生服务平台 ➢ 高等教育自学考试 首 页 准考证号查询 自考信息 重置密码 外省转入查询 转入退回查询 考籍转出查询 考生咨询电话 注意事项: ● 首次报名考生报名流程: 【网上注册个人基本信息】→【上传考生本人照片、身份证正反面照片】→【网上报考课程】→【信息审核合格】→【网 上缴费】→【报名结束】。 ■ 非首次报名考生报名流程: 【网上核对个人基本信息】→【上传考生本人身份证正反面照片(系统已有身份证照片的不再重复上传) 】→【网上报考 课程】→【信息审核合格】→【网上缴费】→【报名结束】。 自学考试全部实行网上评卷,考生参加考试需要携带2B铅笔、黑色签字笔、橡皮等考试工具。 政策•公告 🧖 时间安排: • 河南省高等教育自学考试2023年上半年考试日程安排调整 1. 考籍转出外省申请时间: 2023年03月01日09:00-18:00(网上申请) 新考生报名 的公告 点击这里 2. 省内考籍变更申请时间: 2023年03月01日09:00-18:00(网上申请) 2023年河南省高等教育自学考试使用教材表 3. 网上报名时间: 2023年03月03日09:00-03月07日18:00; , 关于我省高等教育自学考试监所管理等四个专业停考的公 信息审核截止时间: 2023年03月08日18:00; 告 网上物费截止时间:2023年03月09日18-00; • 河南省自学考试考牛免考须知 在籍考生信息更正申请时间: 2023年03月01日-03月03日(工作时间现场办理); 关于自学考试外省考籍档案转入我省的有关规定 单科成绩撤销时间: 2023年03月01日-03月03日(工作时间现场办理); • 自学考试毕业生思想品德鉴定表 免考课程申请时间: 2023年03月05日09:00-03月07日18:00(网上申请); • 河南省自学考试考生转考须知 7. 免考结果查询时间: 2023年03月28日-04月02日(登录网报后方可查询); 河南省高等教育自学考试考籍管理办法(试行) 外省考籍转入查询核对时间: 2023年04月07日09:00起; • 河南省高等教育自学考试免考管理办法 9 免考复核由请时间:2023年04日07日(工作时间现场办理); 关于自学考试省际转考工作有关事项的通知 10. 网上打印准考证时间: 2023年04月10日09:00-4月23日14:45;

2. 老考生输入准考证号、密码、点击验证码,点击已报 名老考生登录。

3. 如忘记准考证号和登录密码,在本页面可点击准考证
 查询、密码忘记点此重置按钮。

 阅读了解自学考试相关政策、规定以及《国家教育考 试违规处理办法》,随后点击同意按钮

|      | 河南省高等教育自学考试考生服务平台  |                   |           |            |            |                      |             | 如 <b>河 南 省 教 育 考 试</b><br>Education Examinations Authority of HeNen | <b>ら试院</b><br>HeNan Province |  |
|------|--------------------|-------------------|-----------|------------|------------|----------------------|-------------|---------------------------------------------------------------------|------------------------------|--|
| 首页   | 准考证号查询             | 自考信息              | 重置密码      | 外省转入查询     | 转入退回查询     | 考籍转出查询               | 联系方式        |                                                                     |                              |  |
|      |                    |                   |           |            |            |                      |             |                                                                     |                              |  |
|      | 高等教育自学考试。          | 是个人自学、社           | 会助学和国家考试  | 式相结合的高等教育  | 育形式。       |                      |             |                                                                     |                              |  |
| 运行   | 本人报考自学考试,          | 立志奋发上进,           | 成为博学强识的   | 土会有用人才, 自) | 愿按照下列诚信考   | 试要求, 自觉遵守            | 考试纪律,为建设    | 和谐社会和倡导诚信考试新风尚发                                                     |                              |  |
| 14-0 | 1、严格遵守 <b>《考</b> 生 | <b>王守则》,</b> 遵纪守法 | 5, 不携带通讯工 | 具及其它物品进入   | 、考场,自觉接受到  | 全属探测器检查。             |             |                                                                     |                              |  |
|      | 2、尊重监考员对           | "准考证、身份证"         | 的资格审查,服   | 纵考务人员管理,   | 自觉遵守 "每科约  | §考前不准交卷离开            | 干考场" 的纪律规;  | ŧ.                                                                  |                              |  |
|      | 3、考试过程中沉着          | 診静,认真答卷。          | 做到:不夹带、   | 不抄袭、不左顾右   | 188、不替考、不禁 | <del>英卷、不撕毁和带力</del> | E试卷 (草稿纸) . | 答题卡。                                                                |                              |  |
|      | 4、如有违纪作弊行          | 访为,自愿接受 📢         | 國家教育考试违规  | 处理办法》处理。   |            |                      | _           |                                                                     |                              |  |
|      |                    |                   |           |            |            |                      |             | 同意不同意                                                               |                              |  |
|      |                    |                   |           |            |            |                      |             |                                                                     |                              |  |
|      |                    |                   |           |            |            |                      |             |                                                                     |                              |  |

5. 根据自身情况选择自考考生服务大厅(考试地区)。

| 请选择报考服务及咨询点 |            |               |
|-------------|------------|---------------|
| 请选择打        | 服考服务及咨询    | 询点            |
|             |            |               |
| 选择考区:       | 请选择 >      | 该首辖市同时也是考试地点; |
|             | 请选择        |               |
|             | 郑州市        |               |
|             | 升封市        |               |
|             | 溶阳巾        |               |
|             | 半顶山市       |               |
|             | 女阳巾        |               |
|             | 鹤壁巾        |               |
|             | 新夕印<br>住作古 |               |
|             | 濮阳市        |               |
|             | 浜月市        |               |
|             | 漯河市        |               |
|             | 三门峡市       |               |
|             | 南阳市        |               |
|             | 商丘市        |               |
|             | 信阳市        |               |
|             | 济源市        |               |
|             | 巩义市        |               |
|             | 永城市        |               |
|             | 固始县 ▼      |               |

| 询点                  |               |        |                                   |    |
|---------------------|---------------|--------|-----------------------------------|----|
| — 请选择报考服务及咨询点       |               |        |                                   |    |
| 选择考区: 郑州市 🗸 该省辖市同   | 时也是考试地点;      |        |                                   | 关闭 |
| 报考服务及咨询点            | 联系电话          | 面向范围   | 报考区县地址                            | 操作 |
| 010200 郑州市中原区考生服务大厅 | 0371-67654945 | [面向社会] | 计划路10号〈建设路第二小学北邻〉                 | 选择 |
| 010300 郑州市二七区考生服务大厅 | 0371-66969803 | [面向社会] | 政通路106号(22中西隔壁)                   | 选择 |
| 010400 郑州市管城区考生服务大厅 | 0371-66340989 | [面向社会] | 城东路80号(商城路城东路交叉口向南50米路东)          | 选择 |
| 010500 郑州市金水区考生服务大厅 | 0371-63612769 | [面向社会] | 文化路与黄河路交叉口南50米路东                  | 选择 |
| 010600 郑州市上街区考生服务大厅 | 0371-68924603 | [面向社会] | 上街区教育体育局南楼一楼(中心路与汝南路交叉西北<br>角)    | 选择 |
| 010800 郑州市惠济区考生服务大厅 | 0371-63650288 | [面向社会] | 清华园路北段郑州师院附中(原郑州七十九中)酉隔壁          | 选择 |
| 012200 郑州市中牟县考生服务大厅 | 0371-62170893 | [面向社会] | 西环路与官渡大街交叉口南100米路西〈县直二初中南<br>邻〉   | 选择 |
| 018200 荥阳市考生服务大厅    | 0371-64612311 | [面向社会] | 荥阳市教育体育局                          | 选择 |
| 018300 新密市考生服务大厅    | 0371-69866597 | [面向社会] | 新密市教育体育局院内                        | 选择 |
| 018400 新郑市考生服务大厅    | 0371-62693468 | [面向社会] | 新郑市北城区学院路招生考试服务大厅〈新郑一中西侧<br>100米) | 选择 |
| 018500 登封市考生服务大厅    | 0371-62895160 | [面向社会] | 登封市守職路与崇高路交叉口向北50米路西              | 选择 |

6.录入信息:设置登录密码→个人基本资料(如实填写)
 →报考专业信息→联系方式(如实填写),填写完毕后点击
 保存按钮。

| •密码设置         |                                     |                                           |
|---------------|-------------------------------------|-------------------------------------------|
| 登录密码:         |                                     | 登录密码指式非法!                                 |
| 确认密码:         |                                     | <ol> <li>请再输入一次同样的密码。</li> </ol>          |
| •基本资料         |                                     |                                           |
| 姓名:<br>证件类型:  | 少数民族考生身份证上最姓名中间的点清使用     自份证        | "-"符号 ③ 10个汉字以内,与证件一致!                    |
| 证件号码:<br>性 别: | (2007)<br>(月) V                     | (3) 请输入证件号码,身份证末位的X请大写!                   |
| 出生日期:         | 1980-01-01                          | <ul> <li>请输入与证件上一致的出生日期(年-月-日)</li> </ul> |
| 民 族:          | 清选择                                 | ③ 请选择与您的证件相同的民族!                          |
| 政治而貌:         | 请选择 🖌                               | ③ 请选择政治面貌!                                |
| 职业:           | 未采集                                 | ✓ ⑦ 通法择您的职业!                              |
| 学 历:          | 清选择                                 | ③ 请选择您报考前的学历信息!                           |
| 户 籍:          | 请选择 ~                               | ③ 请选择您的户籍信息!                              |
| •报考信息         |                                     |                                           |
| 报考专业:         | 清选择专业                               | ✔ ⑦ ◎ 请选择您报考的专业!                          |
| 报考提醒:         | 由于部分专业已经停止新生报考,请选择现有开考专业,停考专业在过渡期内, | 不影响老考生继续报考课程及毕业申请。                        |
| •联系方式         |                                     |                                           |
| 联系电话:         |                                     | ④ 请填写11位手机号码                              |
| 邮政编码:         |                                     | ③ 请输入和通讯地址对应的6位邮政编码。                      |
| 通讯地址:         |                                     | ③ 请输入您的通讯地址,不少于5个汉字。                      |

7. 生成准考证号:请牢记您的准考证号,并点击确定按钮。

| <b>②</b> 河南省高等 | 重要提示            | MRRAL :<br>× | 」<br>南省都 | <mark>教育考试院</mark><br>Authority of HeNan Provinc |
|----------------|-----------------|--------------|----------|--------------------------------------------------|
|                | 请牢记您的准考证号:0707C |              | 70       | <mark>姓名</mark> :                                |
| 首页自考信息 网络      |                 | 确定           | 1330     |                                                  |
| — 系统提示 —       |                 |              |          |                                                  |

#### 二、绑定微信公众号

未绑定河南省教育考试院官方微信公众号的考生,则
 无法进行报考。如下图所示,点击微信绑定按钮。

| <b>1</b> | 可南省高                   | 等教育              | 「自学考                   | 试考生                 | ∃服务╕                | ≃台                  | Higher E<br>准考证           | <mark>)河南省</mark><br>iducation Examinati<br>号: | 教育考试院<br>ons Authority of HeNen Province<br>姓名: |
|----------|------------------------|------------------|------------------------|---------------------|---------------------|---------------------|---------------------------|------------------------------------------------|-------------------------------------------------|
| 首页       | 自考信息                   | 网上办理             | 信息查询                   | 联系方式                | 修改密码                | 时间安排                | 微信绑定                      | 退出系统                                           |                                                 |
| _        | 系统提示                   |                  |                        |                     |                     |                     |                           |                                                |                                                 |
| 1. p     | 网报时间提示: 20             | 23年              |                        |                     | ; 支付                | 时间:                 |                           |                                                |                                                 |
| 2. 0     | 网上报考流程: 【<br>图像平焦提示: 请 | 核对报名信息<br>在规定的时间 | 】 →【上传照)<br>  」 →【上传照) | +及证件信息】<br>↓理】➡ 【老生 | ➡ 【报考课稿<br>:图像平焦】 宫 | 】 ➡ 【审核通<br>成图像平焦 不 | 过】 <b>→</b> 【支付<br>则于注宫成据 | 报考费用】 ➡<br> 老                                  | 【报名结束】。                                         |
| 4. 8     | 激信绑定提醒:建               | 议您尽快绑定           | 微信,以便于为                | 应推送申请办              | 理的审核结果。             | 具体绑定办法              | 青在【导航栏】                   | 、,<br>】 ➡【微信绑定                                 | ] 菜单中查看!                                        |
| _        | 信息中心                   |                  |                        |                     |                     |                     |                           |                                                |                                                 |
|          | 报考信息                   |                  |                        |                     |                     |                     |                           |                                                | 报考课程                                            |
|          |                        | 上午               | 09:00—11:30            | [00000] 未           | 报考课程                |                     |                           |                                                |                                                 |
|          | 2023年04月15日            | 1                |                        |                     |                     |                     |                           |                                                |                                                 |

2. 按照步骤提示,关注官方微信公众号并绑定。

三、上传考生本人照片、身份证正反面照片。

新考生及未上传本人照片和身份证照片的老考生须根 据提示上传照片,否则无法报考。

 1. 微信公众号绑定成功后返回页面→点击考生图像采 集按钮。

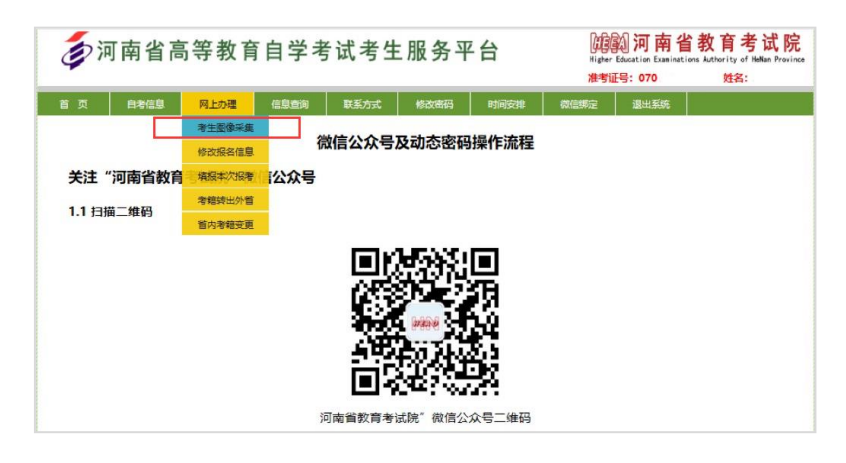

 2. 按要求上传本人照片及身份证照片,建议考生根据报 名须知明确的相关要求,提前准备好相应照片,以免错过报 名。

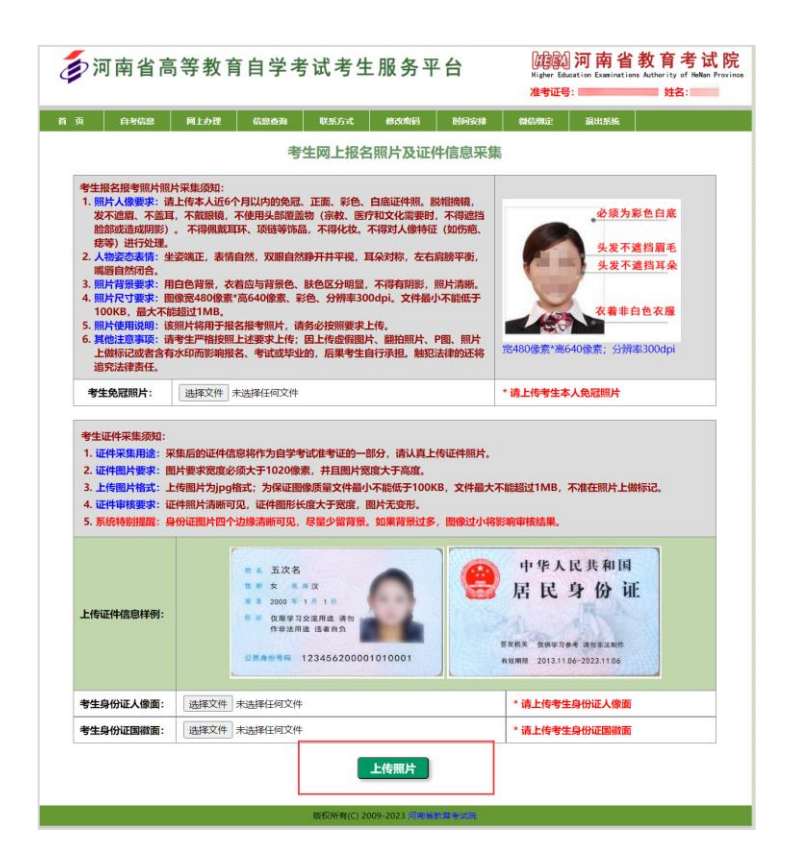

#### 四、网上报考课程

1. 在网上办理栏目点击填报本次报考按钮。

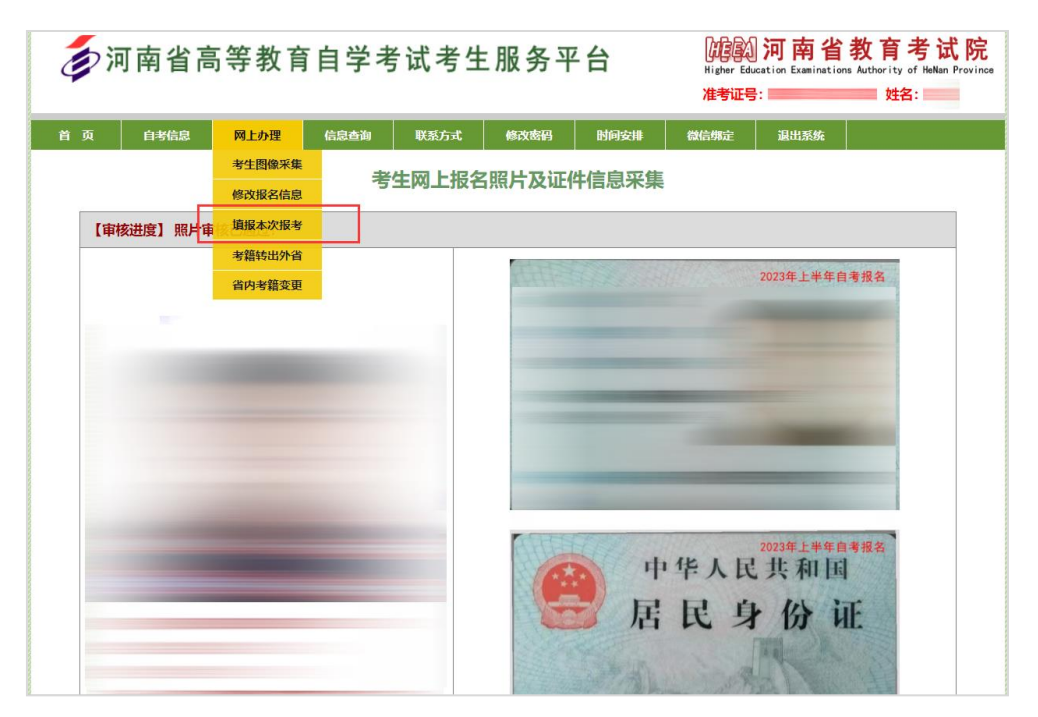

2. 仔细阅读报考信息,并认真检查填报的专业及课程→

确认无误后保存课程,返回首页。如图所示。

|                                                                                |                                                         |                                                                                                    | 准考证号: 姓名:                 |
|--------------------------------------------------------------------------------|---------------------------------------------------------|----------------------------------------------------------------------------------------------------|---------------------------|
| A40.8                                                                          | 同止办理                                                    | nami USGst Mania Mada                                                                              | entrange allations        |
| 报考信息                                                                           | ı ——                                                    |                                                                                                    |                           |
| 报考信息                                                                           |                                                         | 您共需支付探发费用:12元(包括信息采集费12元)。                                                                         | (信意宗集曲: 12元, 每门清告试题: 15元) |
| <ol> <li>物根名时选择</li> <li>部分专业不再</li> <li>不符合资格器</li> <li>(030302)行致</li> </ol> | 专业为: [020110] 回<br>接受新生报名,请报<br>行报考,后果考生自<br>女管理(独立本科段) | 師经济与銀周(专升本)<br>等期以真查看菜单生的"自专信息"中的"政策-公告"。<br>行承担。触じ法律的还称追究法律责任。<br>专业的(00923)行政法与行政诉讼法(一)课程调整为(002 | 61]行政法学课程。                |
|                                                                                |                                                         | 专业: [020110] 国际经济与贸易(专升本) 【郑州大学】                                                                   | ~                         |
|                                                                                | 上年09:0011:30                                            | 课程:「请选择课程                                                                                          | ~                         |
| 2023年04月15日                                                                    |                                                         | 专业: [020110] 国际经济与贸易(专升本) 【郑州大学】                                                                   | ~                         |
|                                                                                | 下午14:3017:00                                            | 课程:「请选择课程                                                                                          | *                         |
|                                                                                | 上年09:00—11:30                                           | 专业: [1020110] 国际经济与贸易(专升本) 【郑州大学】<br>連程: [遺法择導程                                                    | ×<br>×                    |
| 2023年049916日                                                                   | Tattio 1700                                             | 专业: [1020110] 国际经济与贸易(专升本) 【郑州大学】                                                                  | ~                         |
|                                                                                | 1-+1430-1130                                            | 课程: [请选择课程                                                                                         | ~                         |
|                                                                                |                                                         |                                                                                                    |                           |
|                                                                                |                                                         | 专业: [020110] 国际经济与贸易(专升本) 【郑州大学】                                                                   | ~                         |
|                                                                                | 上年09:00—11:30                                           | 课程:「请选择课程                                                                                          | *                         |
| 2023年04月22日                                                                    | T#1410 1700                                             | 专业: [020110] 国际经济与贸易(专升本) 【郑州大学】                                                                   | ~                         |
|                                                                                | P+1430-1700                                             | 课程:「清选择课程                                                                                          | ~                         |
|                                                                                |                                                         |                                                                                                    |                           |
|                                                                                |                                                         | 专业: [1020110] 国际经济与贸易(专升本) 【郑州大学】                                                                  | ~                         |
| and the second second                                                          | T40000-11:30                                            | 课程:「清选择课程                                                                                          | ~                         |
| 2023904032313                                                                  | TR4410 1700                                             | 专业: [020110] 国际经济与贸易(专升本) 【郑州大学】                                                                   | ~                         |
|                                                                                | r=14:40-17:00                                           |                                                                                                    |                           |

3. 报考课程后,如上传的照片及证件信息正在审核中,请耐心等待审核结果。

| ② 끼 南省 高寺                                                                           | 教育自学考                                                                                              | 试考生                                                                                                    | 服务平                                             | 台                                 | Higher Edu<br>Higher Edu<br>准考证号          | <b>河南省</b><br>cation Examinatio | 教育考试院<br>ans Authority of HeNan Provinc<br>0001 姓名:郝龙 |
|-------------------------------------------------------------------------------------|----------------------------------------------------------------------------------------------------|----------------------------------------------------------------------------------------------------|-------------------------------------------------|-----------------------------------|-------------------------------------------|---------------------------------|-------------------------------------------------------|
| 首页 自考信息 网。                                                                          | 上办理 信息查询                                                                                           | 联系方式                                                                                                    | 修改統領                                            | 时间安排                              | 微信绑定                                      | 退出系统                            |                                                       |
| 系统提示                                                                                |                                                                                                    |                                                                                                    |                                                 |                                   |                                           |                                 |                                                       |
| 1. 网报时间提示: 2023年<br>2. 网上报考流程: 【核对<br>3. 图像来集提示: 您上传<br><u>信息中心</u><br><u>报考 信息</u> | E02月03日 09:00—2023<br>报名信息】→【上传照片<br>的照片及证件信息正在审审                                                  | 8年03月07日 1<br>及证件信息】・<br>该中,请耐心等                                                                                                    | 18:00;支付時<br>➡ 【报考课程<br>等待。 (审核通                | 间:2023年03<br>] → 【审核通<br> 过后,方可支( | 2月03日 09:00<br><u>过】 → 【支付排</u><br>寸报考费用) | —2023年03月<br>發考费用】 →            | 引09日 18:00,<br>【报名结束】。                                |
|                                                                                     |                                                                                                    |                                                                                                    |                                                 |                                   |                                           |                                 | 报考课程                                                  |
| 2022/04/8158                                                                        | 上午09:00—11:30                                                                                      | [00100] 国际                                                                                                    | 运输与保险                                           |                                   |                                           |                                 | 报考课程                                                  |
| 2023年04月15日                                                                         | 上午09:00—11:30<br>下午14:30—17:00                                                                     | [00100] 国际<br>[00000] 未报                                                                                                    | <b>运输与保险</b><br>(考课程                            |                                   |                                           |                                 | 报考课程                                                  |
| 2023年04月15日                                                                         | 上午09:00—11:30<br>下午14:30—17:00<br>上午09:00—11:30                                                    | [00100] 国际<br>[00000] 未报<br>[00000] 未报                                                                                                    | <b>运输与保险</b><br> 考课程<br> 考课程                    |                                   |                                           |                                 | 报考源程                                                  |
| 2023年04月15日<br>2023年04月16日                                                          | 上午09:00—11:30<br>下午14:30—17:00<br>上午09:00—11:30<br>下午14:30—17:00                                   | [00100] 国际<br>[00000] 未报<br>[00000] 未报<br>[00000] 未报                                                                                                   | <b>运输与保险</b><br> 考课程<br> 考课程<br> 考课程            |                                   |                                           |                                 | 报专课程                                                  |
| 2023年04月15日<br>2023年04月16日                                                          | 上午09:00—11:30<br>下午14:30—17:00<br>上午09:00—11:30<br>下午14:30—17:00<br>上午09:00—11:30                  | [00100] 国际<br>[00000] 未报<br>[00000] 未报<br>[00000] 未报<br>[00000] 未报                                                                                     | <b>运输与保验</b><br> 考读程<br>  考读程<br>  考读程<br>  考读程 |                                   |                                           |                                 | <u>股</u> 条標程                                          |
| 2023年04月15日           2023年04月16日           2023年04月22日                             | 上年09:00—11:30<br>下午14:30—17:00<br>上午09:00—11:30<br>下午14:30—17:00<br>上午09:00—11:30<br>下午14:30—17:00 | <ul> <li>親軍 (00100)</li> <li>親末 (00000)</li> <li>親末 (00000)</li> <li>親末 (00000)</li> <li>親末 (00000)</li> <li>親末 (00000)</li> <li>親末 (00000)</li> </ul> | <b>运输与保险</b><br>考课程<br>考课程<br>考课程<br>考课程<br>考课程 |                                   |                                           |                                 | <u>授争課程</u>                                           |

### 五、照片与报考信息审核

个人信息未通过审核的,微信公众号会及时推送消息提 醒考生重新上传,通过审核的,系统会推送成功消息。考生 也可在报名期限内登录河南省高等教育自学考试考生服务 平台(zkwb.haeea.cn)查看照片是否审核通过。

 1. 审核不通过的考生,请在信息审核截止前,重新上传。
 登录河南省高等教育自学考试考生服务平台 (zkwb. haeea. cn),填写准考证号、密码、验证码,点击
 "已报名去考生登录"。

2. 通过系统提示栏目查看第 3 项,点击 "考生图像采集"
 → "更改照片"重新上传。

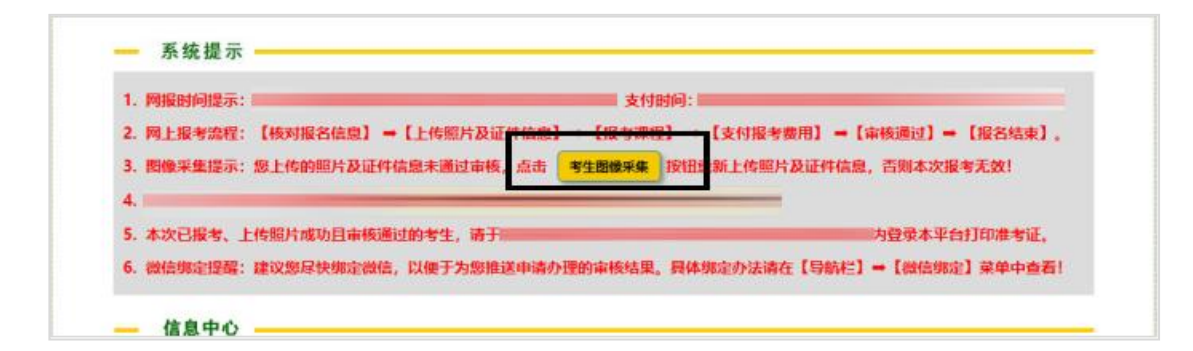

3. 如审核仍未通过,需再次上传。照片审核成功后,下 一步进行支付。

六、网上缴费

1. 审核通过后,即可进行支付。

支付前,再次核对报考课程和报名信息,确认无误后点击"**立即支付"**按钮进行网上支付。

| 首页   | 自考信息       | 网上办理             | 信息查询        | 联系方式       | 修改密码         | 时间安排          | 微信绑定     | 退出系统     |         |
|------|------------|------------------|-------------|------------|--------------|---------------|----------|----------|---------|
| _    | 系统提示       |                  |             |            |              |               |          |          |         |
| 1.1  | Mentiole - | 2022年            |             |            | ±/+0-        | 10.           |          |          |         |
| 2. [ | 如上报考流程:    | 2023年<br>【核对报名信息 | 】 →【上传照     | 片及证件信息】    | → 【报考课程      | 〕<br>〕 ➡ 【审核通 | 过】→ 【支付排 | 8考费用】 ➡  | 【报名结束】。 |
| 3. [ | 图像采集提示:    | 您上传的照片及          | 证件信息审核证     | 通过 (系统将在   | 开考前更新图像      | ()。请在规定时      | 时间内网上支付  | , 否则本次报表 |         |
| 4.1  | 网报支付提示:    | 您尚未支付本次          | 报名考试费用,     | 请点击 🥌 🗖    | 如支付 按钮       | 进行网上支付。       |          |          |         |
|      |            |                  |             |            |              |               |          |          |         |
| 5. ) | 推考证打印提示    | : 请于2023年0       | 94月10日 09:0 | 0—2023年04) | 月23日 14:45 月 | 内登录本平台打       | 印准考证。    |          |         |

2. 再次确认信息,无误后点击是按钮。

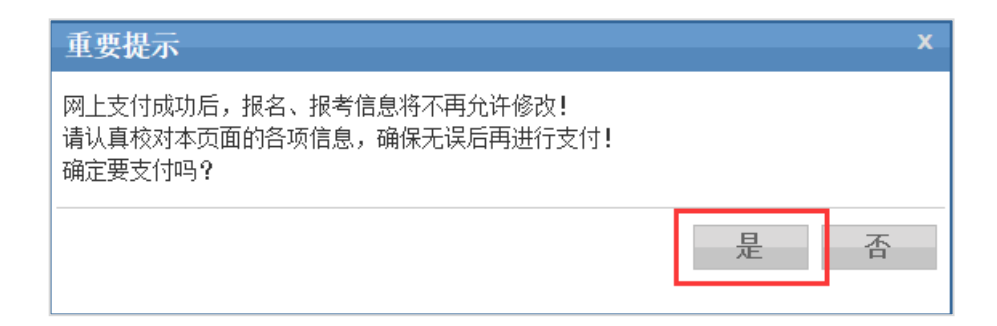

## 3. 审核通过,支付成功,报考成功。